# **Audit Instructions**

## **Using a Program Ready Checklist**

Program ready checklists note all prerequisite requirements for a program, and students can fill these out as they audit their BTC record to determine their readiness to apply.

Program ready checklists are downloadable on the program pages under **Entry Information:** 

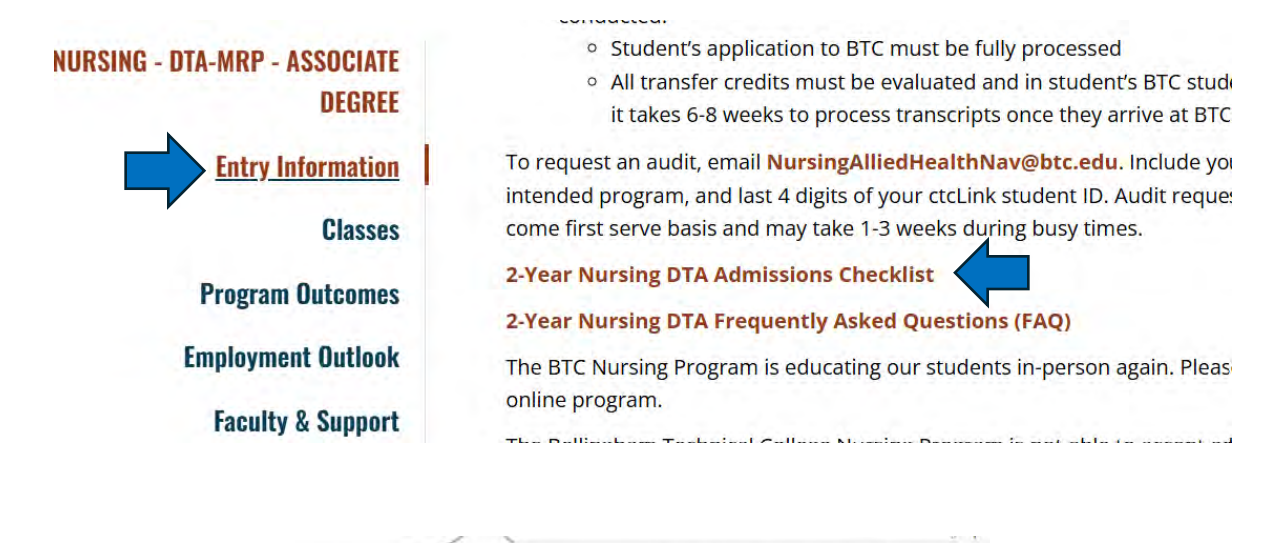

Registered Nursing Program Checklist

Early Program Steps

Veet with your College Navigator to plan a course of study. Courses do not need to be taken in the order listed here. Your Navigator will create an academic plan to help you navigate the early program process.

|                              | Foundational (Prerequisite)                | Courses        |               |              |  |
|------------------------------|--------------------------------------------|----------------|---------------|--------------|--|
| The following m              | ust be met with a B (3.0) or higher        | Grade          | # of Credits  | Program-Read |  |
| English Composition          | ENGL& 101 or ENGL& 102                     |                |               |              |  |
| Introduction to Statistics   | MATH& 146                                  |                |               |              |  |
| Lifespan Psychology          | PSYC& 200                                  |                |               |              |  |
| Human A & P I                | BIOL& 241                                  |                |               |              |  |
| Human A & P 2                | BIOL& 242                                  |                |               |              |  |
| Microbiology                 | BIOL& 260                                  |                |               |              |  |
| Intro to Chemistry           | CHEM& 121 or CHEM& 161                     | -              |               |              |  |
| The following must be met    | Grade                                      | # of Credits   | Program-Ready |              |  |
| General Psychology           | PSYC& 100                                  |                |               |              |  |
| General Biology w/Lab        | BIOL& 160                                  | -              |               |              |  |
| Electives- 10 credits Humani | ties & 5 credits Communications (enter co  | urses below) * | <u>.</u>      |              |  |
| Humanities:                  |                                            |                |               |              |  |
| Humanities:                  |                                            |                |               |              |  |
| Communications:              |                                            |                |               |              |  |
|                              | Additional Entry Requirem                  | nents          |               |              |  |
| Nursing Healthcare Experies  | ace Verification form approved & on file y | /BTC           |               |              |  |

When filling in the form, students should

1. Confirm they are meeting grade and credit requirements for each prerequisite course

2. Confirm that all requirements (classes, grades, healthcare experience) are noted in their BTC student record. An application will be considered incomplete if coursework is in progress or waiting to be evaluated.

## **Checking BTC Grades**

- 1. Log into ctclink with your Student ID number (ctcLink ID)
- 2. Once logged in, refer to the left side menu
- 3. Click on Academics and scroll down to Grades
- 4. This example is blank, but classes and grades will populate the **Class List** as students' complete coursework
- 5. Students should confirm they have earned the required grades as noted on the program page

| T Dashboard                |   | Term              | ~                |                           |                             |
|----------------------------|---|-------------------|------------------|---------------------------|-----------------------------|
| G Schedule                 |   | Term Information  |                  |                           |                             |
| E Class Information        |   |                   |                  |                           |                             |
| nrollment                  |   | 0.000<br>Term GPA | 0.000<br>Cum GPA | O<br>Term Units Passed fo | O<br>or GPA Cum Total Units |
| Academics                  | ^ |                   |                  |                           |                             |
| Apply for/View Graduatio   | n | Class List        |                  |                           |                             |
| View Unofficial Transcript |   | CLASS DE          | SCRIPTION        | UNITS GRADING             | GRADE POINTS OFFICIAL       |
| Grades                     | ~ |                   |                  |                           |                             |
| Programs                   |   |                   |                  |                           |                             |
| Test Scores                |   |                   |                  |                           |                             |
| Degree Progress            |   |                   |                  |                           |                             |
| What-If                    |   |                   |                  |                           |                             |
| Course List                |   |                   |                  |                           |                             |
|                            |   |                   |                  |                           |                             |

## **Checking Transfer Credits**

- 1. Log in to ctclink with your Student ID number (ctcLink ID)
- 2. Once logged in, refer to the left side menu
- 3. Click on Academics and scroll down to Transfer Credits

- 4. Click on the individual institution to see a breakdown of transferred classes
- 5. Confirm that the courses listed align with the required program prerequisite and that the units (credits) and grades earned for each transferred class meet the intended program's requirements. These requirements are noted on the individual program pages.

| Test Scores            |     | <ul> <li>Course Cre</li> </ul> | dits         |                              |             |             |                                 |       |       |        |
|------------------------|-----|--------------------------------|--------------|------------------------------|-------------|-------------|---------------------------------|-------|-------|--------|
| Degree Progress        |     | SOURCE INSTIT                  | UTION +      |                              | PROGRAM     |             |                                 |       |       |        |
| What-If<br>Course List |     | 😔 🛛 Walla Walla Cr             | nty College  | <b>(</b>                     |             |             | Professional Techn              | ica   | Ŷ     |        |
| Advisor Information    |     | TERM                           | SOURCE TERM  | INCOMING COURSE              | UNITS TAKEN | GRADE INPUT | EQUIVALENT COURSE               | UNITS | GRADE | STATUS |
| Transfer Credit.       | ~   | WINTER 2024                    | FALL 2024 QT | R MATH& 146 (Introduction to | 5.00        | С           | MATH& 146 (Intro to Statistics) | 5.00  | с     | Post   |
| Financials             | ~   | WINTER 2024                    | FALL 2024 QT | R ENG& 102 (English II)      | 4.00        | В           | ENGL& 102 (English Compositio   | 4.00  | В     | Post   |
| Admissions             | ~   | ✓ Whatcom Cmt                  | y College    |                              |             |             | Professional Techr              | ical  |       |        |
| My Information         | 4 ~ | TERM                           | SOURCE TERM  | INCOMING COURSE              | UNITS TAKEN | GRADE INPUT | EQUIVALENT COURSE               | UNITS | GRADE | STATUS |
| My Profile             | ~   |                                |              |                              |             |             |                                 |       |       |        |
| Dublic Links           | ~   | ~ Test Credit                  | 5            |                              |             |             |                                 |       |       |        |
| Full Site              |     |                                |              |                              |             |             |                                 |       |       |        |

# Checking Healthcare Experience Approval (for Nursing and Dental Hygiene)

- 1. Log into ctclink with your Student ID number (ctcLink ID)
- 2. From the Dashboard, scroll down to **Holds** (toward the right side). This will note if the healthcare experience has been approved.
- 3. If a **Healthcare Exp Approved** note is not present, students have not met this requirement

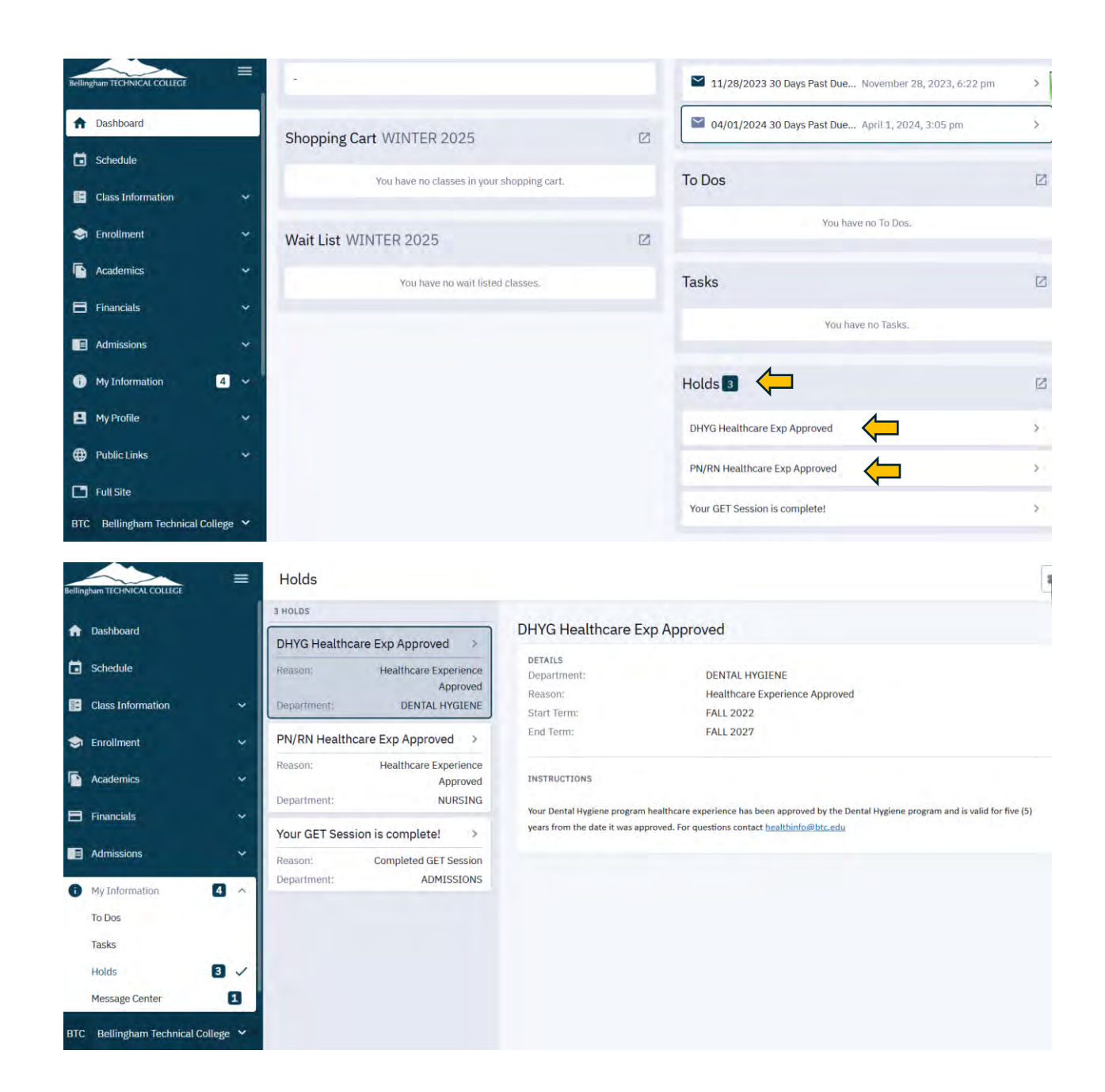

## Checking TEAS Scorse (Dental Hygiene only)

- 1. Log into ctclink with your Student ID number (ctcLink ID)
- 2. Once logged in, refer to the left side menu
- 3. Click on Academics and scroll down to Test Scores
- 4. Verify that **TEAS scores** meet minimums in all 4 areas and that the test date is no older than 4 years

| ŵ | Dashboard                                               | 1 |                                |            |              |            |            |                |             |           |
|---|---------------------------------------------------------|---|--------------------------------|------------|--------------|------------|------------|----------------|-------------|-----------|
|   | Schedule                                                |   | <ul> <li>TES - Test</li> </ul> | of Essen   | dm Skills    |            | Ļ          |                |             |           |
|   | Class Information                                       |   | COMPONENT                      | TEST SCORE | LETTER SCORE | PERCENTILE | TEST DATE  | ACADEMIC LEVEL | DATA SOURCE | DATE LOAD |
| ۲ | Enrollment                                              | ~ | English                        | 95.50      | ÷            | 2          | 01/15/2025 | Unknown        | School      | 02/24/20  |
| 6 | Academics                                               | ^ | Math                           | 75.50      |              | ÷.,        | 01/15/2025 | Unknown        | School      | 02/24/20  |
|   | Apply for/View Graduation<br>View Unofficial Transcript |   | Reading                        | 80.00      | ÷            | ÷          | 01/15/2025 | Unknown        | School      | 02/24/20  |
|   | Grades<br>Programs                                      |   | Science                        | 85.50      | •            | ÷          | 01/15/2025 | Unknown        | School      | 02/24/20  |
|   | Test Scores                                             | ~ |                                |            |              |            |            |                |             |           |
|   | Degree Progress                                         |   |                                |            |              |            |            |                |             |           |
|   | What-If                                                 |   |                                |            |              |            |            |                |             |           |
|   | Course List                                             |   |                                |            |              |            |            |                |             |           |
|   | Advisor Information                                     |   |                                |            |              |            |            |                |             |           |